# Banco del Pacífico

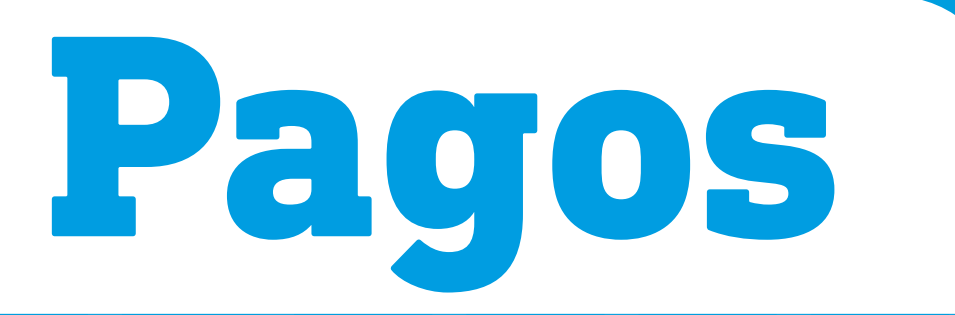

## **Cómo pagar Tarjeta PacifiCard** desde Banca Virtual Intermático.

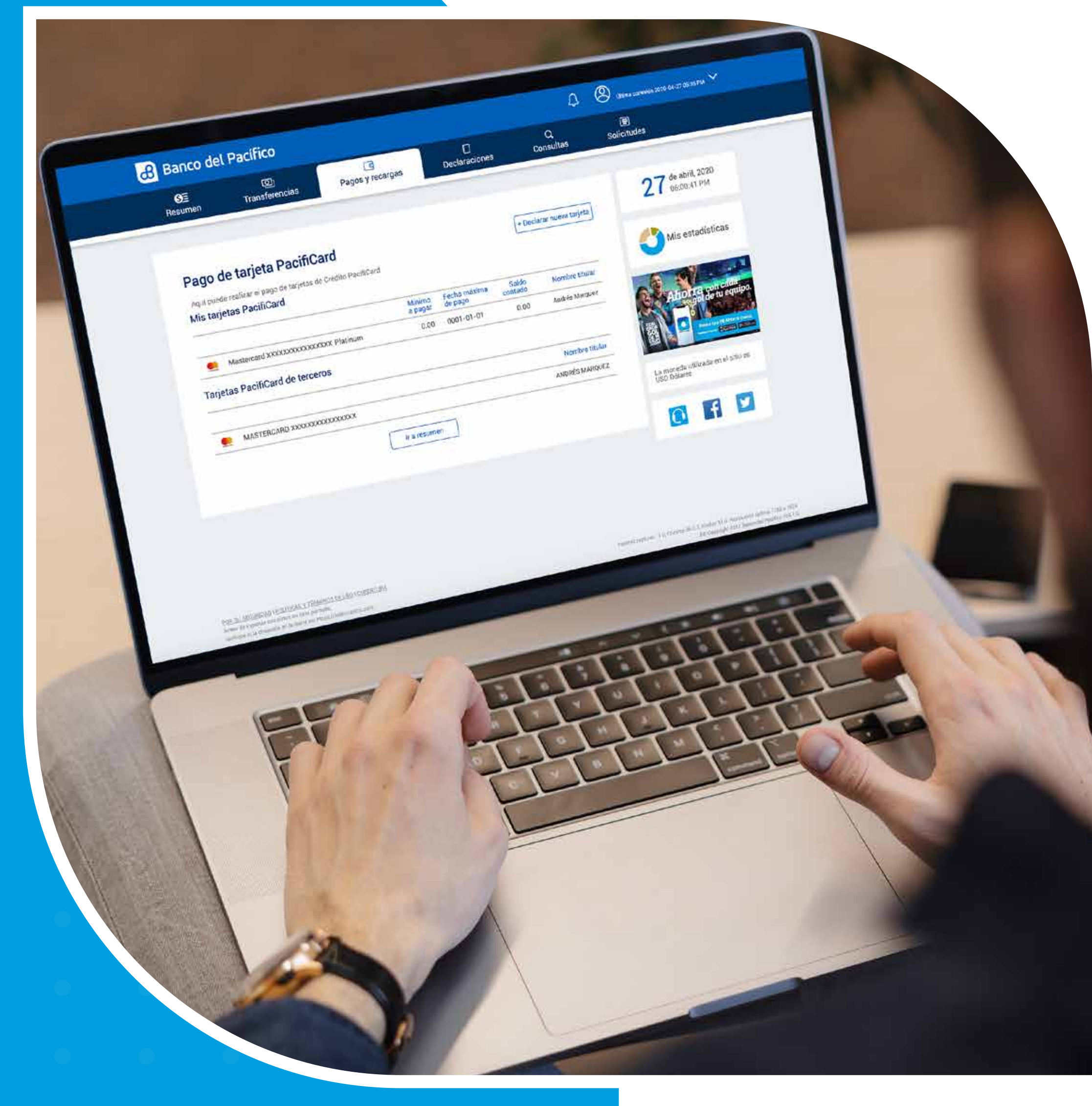

• • • • • • • • •

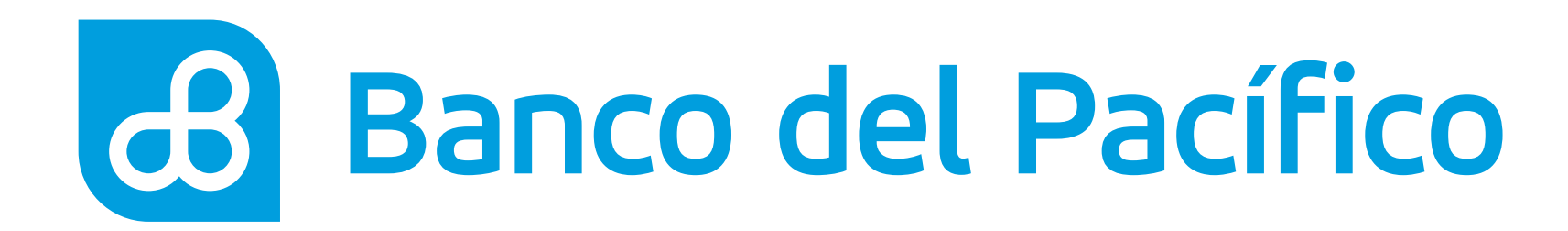

## Ingresa con tu usuario y contraseña de Banca Virtual Intermático.

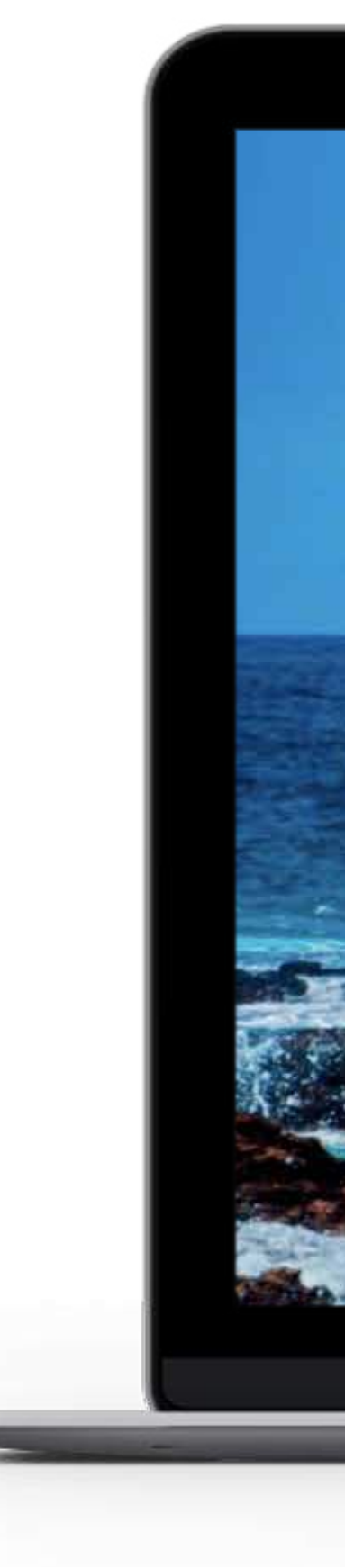

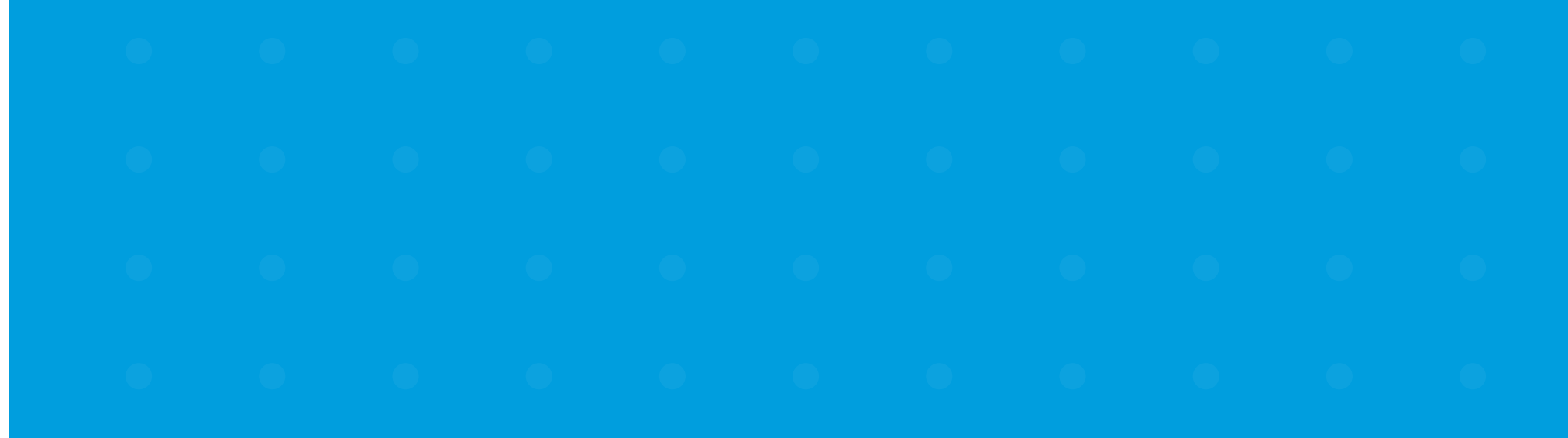

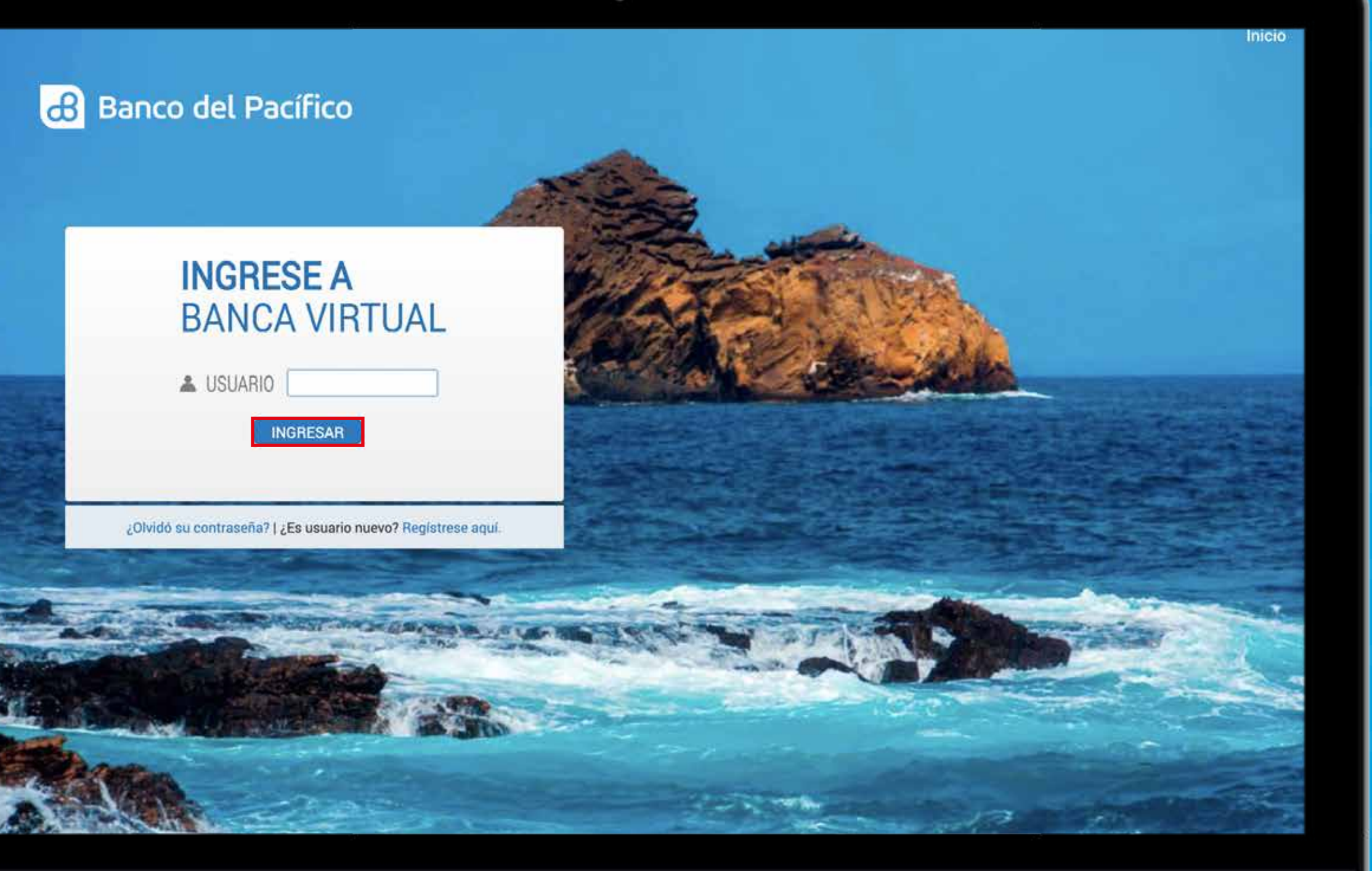

### Y

### 9

0

### U

## 0

•

## 0

•

## 0

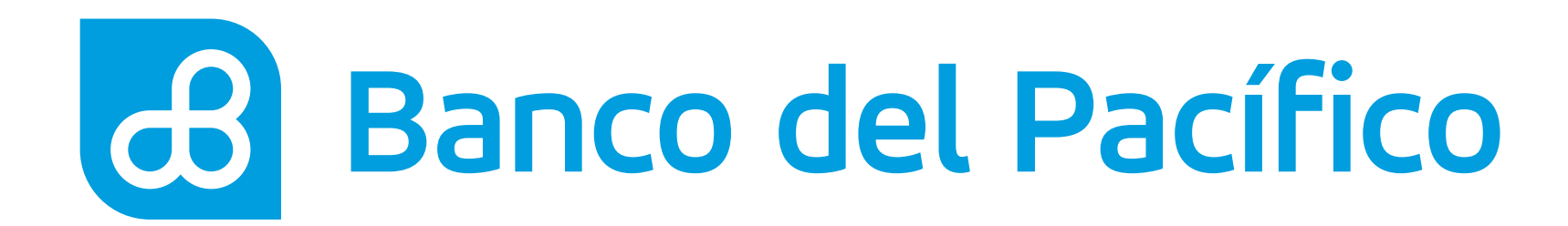

## **Escoge Pagos y recargas**, presiona Pagos y selecciona **Tarjetas Pacificard**.

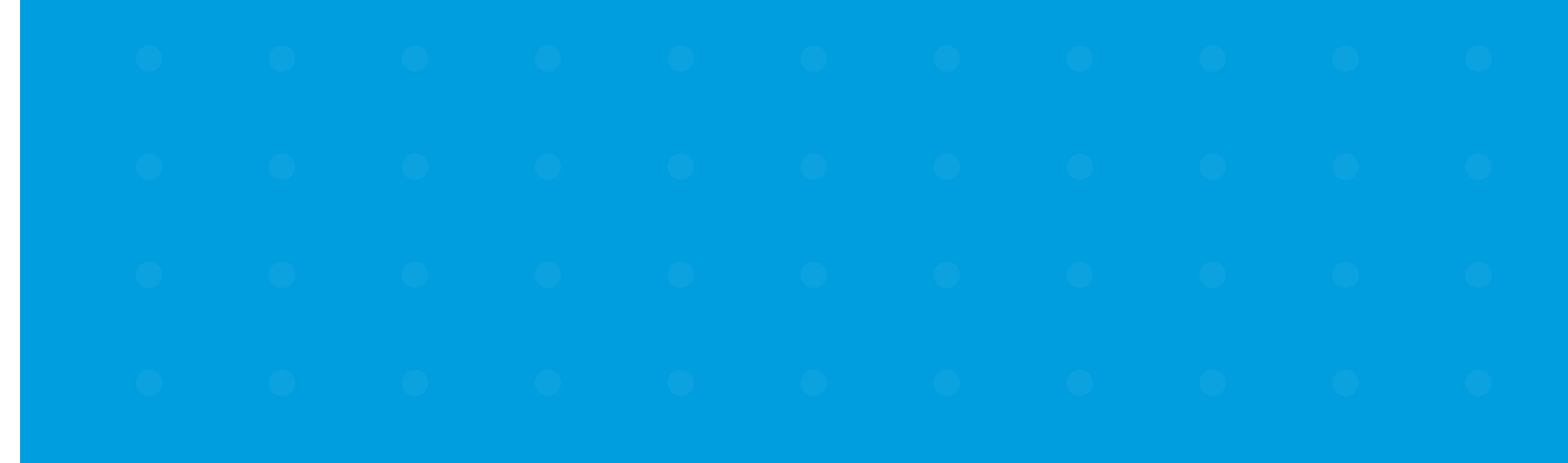

| 🔒 Banco del Pa                             | cífico                |                       |                |                            | Ą                  | (Itima cones            | idn 2020-04-27 05 35 i         | * <b>~</b>   |  |
|--------------------------------------------|-----------------------|-----------------------|----------------|----------------------------|--------------------|-------------------------|--------------------------------|--------------|--|
| SE<br>Resumen T                            | [20]<br>ransferencias | ि<br>Pagos y recargas | Declaracio     | nes                        | Q<br>Consultas     | Solicitudes             |                                |              |  |
| Pagos Recargas                             |                       |                       | A              |                            |                    | _                       |                                |              |  |
| Tarjetas PacifiCard                        |                       |                       |                |                            | ^                  | 27                      | de abril, 2020                 | ).           |  |
| Tarjetas otros bancos                      |                       |                       |                |                            |                    |                         | 00.00.20 PM                    |              |  |
| Orden de pago móvil                        |                       | Disponible            | Bloqueado      | Saldo (                    | Cheques pendientes | 1                       | Mis estadístic                 | as           |  |
| Servicios                                  |                       | 329.16                | 5.84           | 335.00                     | 0.00               | -                       |                                |              |  |
| Instituciones                              |                       | 112.40                | 0.00           | 112.40                     | 0.00               | A                       |                                | 27 H         |  |
| Préstamos                                  |                       |                       |                |                            |                    | <b>C</b> RM             | 1011 a con ca<br>segoi de tu e | da<br>quipo. |  |
| Tarjetas de Crédito P                      | acifiCard             |                       |                |                            | ^                  |                         |                                | no parta     |  |
| Tarjeta PacifiCard                         |                       |                       |                |                            |                    | illust kee              |                                |              |  |
|                                            | Saldo actual          | Saldo contado         | Minimo a pagar | Fecha<br>máxima de<br>pago | Disponible         | La moneda<br>USD Dólare | utikzada en el siti<br>S       | o es         |  |
| Mastercard<br>xxxxxxxxxxxxxxxx<br>Platinum | K 0.00                | 0.00                  | 0.00           | 0001-01-0                  | 1 0.00             |                         | F                              | 7            |  |

FOR SU SEQUEDAD ( POLITICAS Y TÉRMINOS DE USG ) COBERTU Antes de ingrosar sus datas en esta paritalla,

finese with the enclose and his hearth and he

lowr 11 6, Chrome 26.0 1, Firefox 31 0. Resolución optimix 1280 x 1024 Att Convelight 2017 Bando dei Pacifico «Va.1

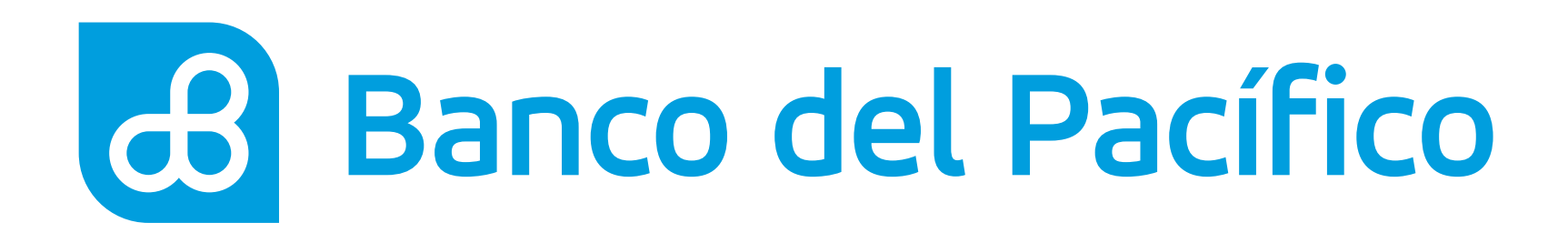

## Selecciona la tarjeta a pagar.

Puedes visualizar el mínimo a pagar, fecha máxima de pago y saldo contado.

 •
 •
 •
 •
 •
 •
 •
 •
 •
 •
 •
 •
 •
 •
 •
 •
 •
 •
 •
 •
 •
 •
 •
 •
 •
 •
 •
 •
 •
 •
 •
 •
 •
 •
 •
 •
 •
 •
 •
 •
 •
 •
 •
 •
 •
 •
 •
 •
 •
 •
 •
 •
 •
 •
 •
 •
 •
 •
 •
 •
 •
 •
 •
 •
 •
 •
 •
 •
 •
 •
 •
 •
 •
 •
 •
 •
 •
 •
 •
 •
 •
 •
 •
 •
 •
 •
 •
 •
 •
 •
 •
 •
 •
 •
 •
 •
 •
 •
 •
 •
 •
 •
 •
 •
 •
 •
 •
 •
 •
 •
 •
 •
 •
 •
 •
 •
 •
 •
 •

| <b>හි</b> ළි ලා<br>Resumen Transferencia:                                                     | Pagos y recargas                     | Declara                 | ]<br>ciones      | Q<br>Consultas        | E Solicitudes                                                      |
|-----------------------------------------------------------------------------------------------|--------------------------------------|-------------------------|------------------|-----------------------|--------------------------------------------------------------------|
| Pago de tarjeta Pacifi<br>Aquí puede realizar el pago de tarjetas                             | <b>Card</b><br>de Crédito PacifiCard |                         | (+ D             | eclarar nueva tarjeta | 27 de abril, 2020<br>06:00:41 PM                                   |
|                                                                                               | Mínimo<br>a pagar                    | Fecha máxima<br>de pago | Saldo<br>contado | Nombre titular        | Mis estadísticas                                                   |
| Mastercard XXXXXXXXXXXXXXXXXXXXXXXXXXXXXXXXXXXX                                               | XX Platinum 0.00                     | 0001-01-01              | 0.00             | Andrés Marquez        | Ahorra con cada<br>segoi de tu equipo.                             |
| MASTERCARD XXXXXXXXXXXXXXXXXXXXXXXXXXXXXXXXXXXX                                               | xxxxx                                |                         |                  | ANDRÉS MARQUEZ        |                                                                    |
|                                                                                               | Ir a resumen                         | ]                       |                  |                       | La moneda utilizada en el sitio es<br>USD Dólares                  |
|                                                                                               |                                      |                         |                  |                       | 🖸 f 🗵                                                              |
|                                                                                               |                                      |                         |                  |                       |                                                                    |
| SU SEGUREDAD I POLÍTICAS Y TÉRMINOS DE USO I COS<br>a de ingresar que datos en esta pantalla. | ENTURA                               |                         |                  | internet explore      | r 11 0. Chrome 36.0.1. Firefox 31 0. Resolution optima 1280 x 1024 |

### Y

### U

## 0

## U

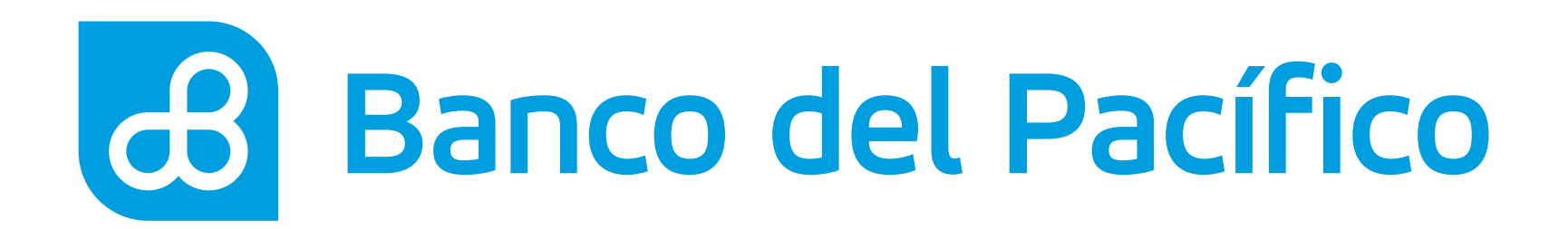

## Selecciona la cuenta a debitar y el valor a depositar.

Una vez completados los campos, presiona el botón **Siguiente.** 

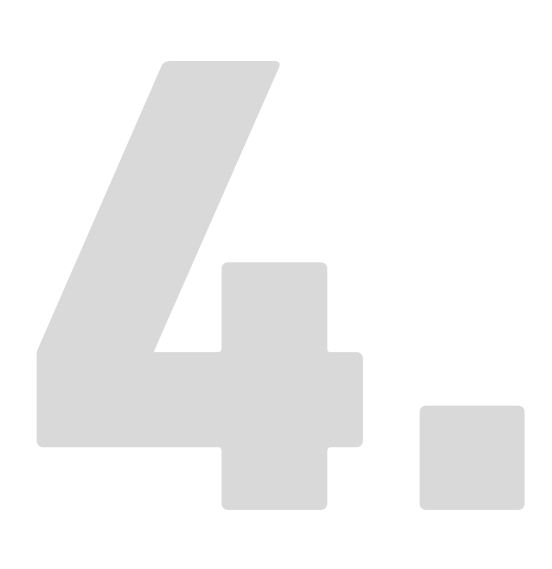

| Resumen Trans                             | sferencias Pagos y recargas                     | L<br>Declaraciones                                                                | Q<br>Consultas       | Solicitudes                             |  |
|-------------------------------------------|-------------------------------------------------|-----------------------------------------------------------------------------------|----------------------|-----------------------------------------|--|
| Pago de tarjeta                           | PacifiCard                                      |                                                                                   |                      | 27 de abril, 2020<br>06:00:54 PM        |  |
| 1. Ingreso de datos                       | 2. Confirmación                                 | 3. Comproba                                                                       | nte                  |                                         |  |
| Aquí puede realizar el pago d             | le tarjetas de Crédito PacifiCard               |                                                                                   |                      | Mis estadísticas                        |  |
|                                           | Mastercard XXXXXXXXXXXXXXXXXXXXXXXXXXXXXXXXXXXX | XXXXX Platinum<br>Andrés Marquez<br>2020-04-24<br>2020-05-11<br>3418.96<br>107.70 |                      | Altorra con cada<br>segot de tu equipo. |  |
| Selección de cuenta d                     | ébito                                           |                                                                                   |                      | La moneda utilizada en el sitio es      |  |
| Cuenta débito<br>XXXXXXXXXX Andrés Marque | z * •                                           |                                                                                   |                      | USU Dorates                             |  |
| Valor                                     |                                                 |                                                                                   |                      | 💽 🛉 🗹                                   |  |
| 150,00                                    | •                                               |                                                                                   |                      |                                         |  |
|                                           |                                                 |                                                                                   | *Campos obligatorios |                                         |  |

### V

## U

## V

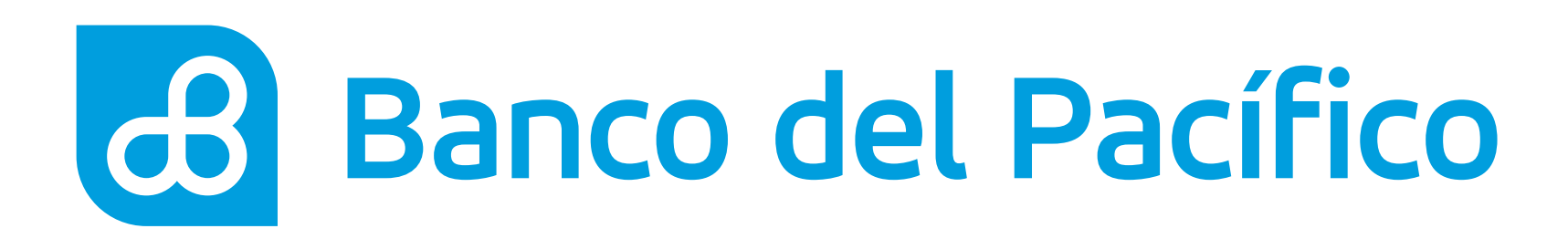

## Solicita la clave transaccional.

Al presionar el botón **Solicitar clave**, recibirá la clave según la configuración de la cuenta.

- Correo electrónico
- PacificID
- SMS/Correo electrónico

Recuerda que con la App PacificID puedes generar claves transaccionales de manera fácil desde tu celular. Descárgala en:

Consiguelo en el Disponible en Google Play

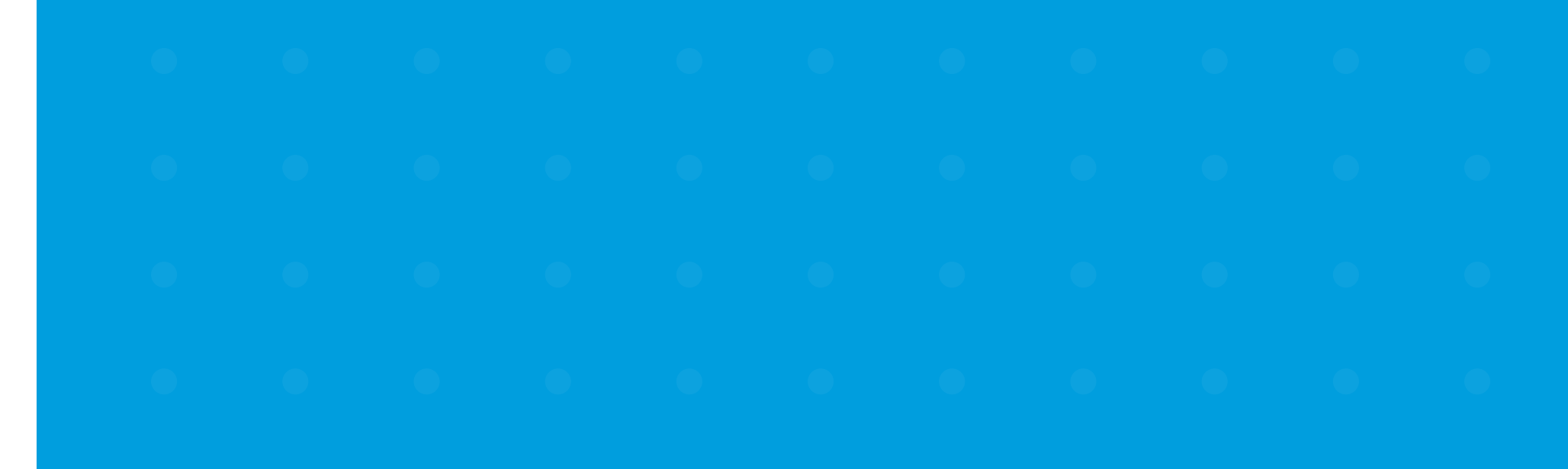

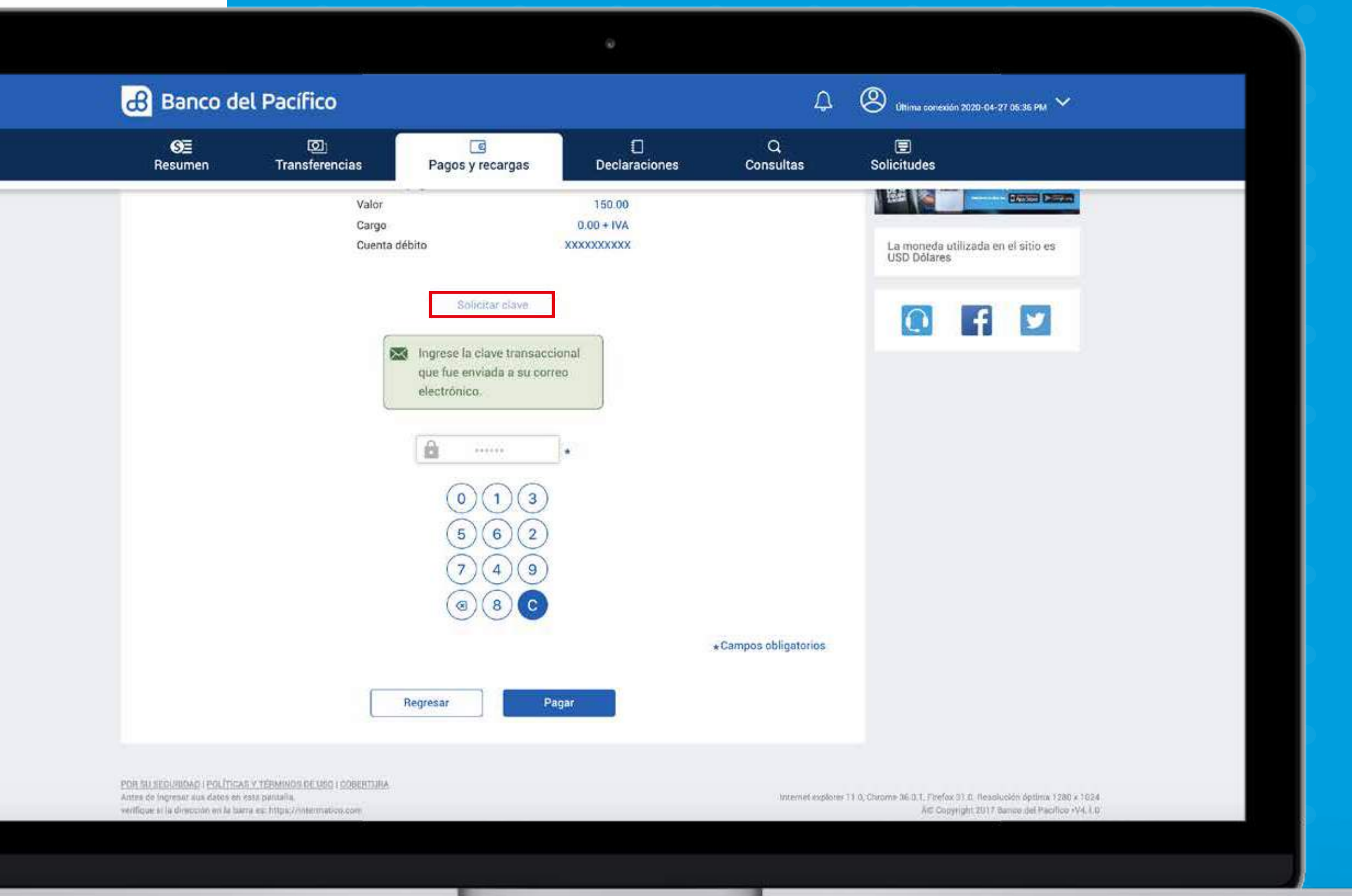

## $\Theta_{\pm}$

•

0

## 0

•

## 0

## V

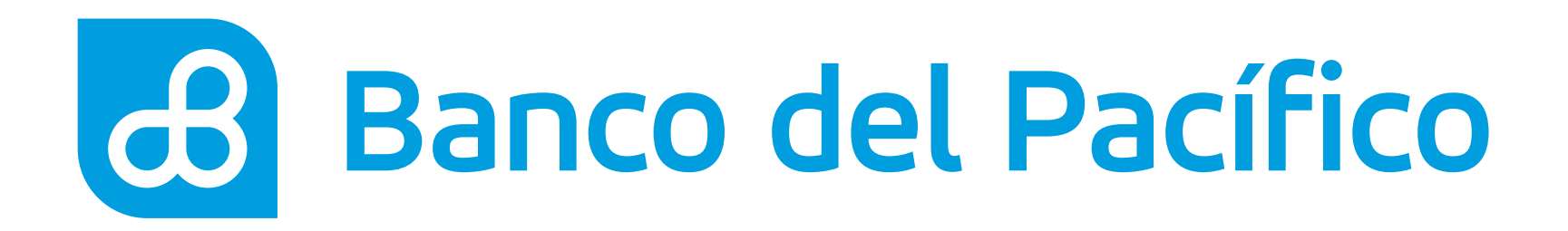

## ¡Listo! Has realizado con éxito el pago de tu tarjeta PacifiCard.

Para imprimir el comprobante, presiona el botón Imprimir. Para descargar el comprobante en formato PDF, presiona el botón **Descargar**, o **Ir al resumen** a realizar consultas y transacciones.

| Resumen | [2]<br>Transferencias                               | e<br>Pagos y recargas                                     | Declaraciones                           | Q<br>Consultas | )<br>Solicitudes                                                                                                    |  |
|---------|-----------------------------------------------------|-----------------------------------------------------------|-----------------------------------------|----------------|----------------------------------------------------------------------------------------------------|--|
| Page    | o de tarieta Pacifi                                 | Card                                                      |                                         |                | 27 de abril, 2020<br>06:00:54 PM                                                                                                    |  |
| 1 ing   | reso de datos                                       | 2. Confirmación                                           | 3. Comprobant                           | e              |                                                                                                    |  |
|         | Banco de                                            | Pacífico com                                              | PROBANTE DE TRANSA                      | CCION          | Mis estadísticas                                                                                                    |  |
|         |                                                     |                                                           |                                         |                |                                                                                                    |  |
|         | EMPRESA<br>CUENTA DÉBITO                            | Pago de tarjetas de cri<br>PACIFICARIO (MSA)<br>XXXXXXXXX | ēdīto                                   |                | Ahorra con calla<br>segol de tu equipo.                                                                                                    |  |
|         | VALOR                                               | 1.00<br>0.00 + tVA                                        |                                         |                | Cotto<br>Cotto<br>Cotto |  |
|         | CARGO<br>NÚMERO DE TARJETA                          | XXXXXXXXXXXXXXXXX                                         |                                         |                |                                                                                                    |  |
|         | CARGO<br>NÚMERO DE TARJETA<br>NOMBRE TITULAR<br>NUT | XXXXXXXXXXXXXXXXXX<br>Andrės Marquez<br>XXXXX             | - Fecha - 2020.02.04 - Hora (10.44-33 ) |                | Childred Colorest                                                                                                    |  |

# Banco del Pacífico